[Date]

# DEPLOIEMENT DE PORTAINER, INTERFACE GRAPHIQUE AVEC DOCKER

Mamadou CAMARA [ETUDIANT EN BTS SIO, SISR

# **Tables de Matières**

### A. Installation de Docker

- 1. Importation de la clé du dépôt docker
- 2. Intégration du dépôt docker dans le fichier source.list et mise à jour des dépôts

# **B.** Déploiement de Portainer, interface graphique à Docker

- 1. Installation de Portainer
- 2. Utilisation de Portainer

### A.Installation de Docker

L'installation de Docker se réalise en quelques étapes très simples. Sur Linux, il suffit d'ajouter le dépôt Docker dans les sources de dépôts du système

## apt update apt install ca-certificates curl gnupg

### 1. Importation de la clé du dépôt docker

curl -fsSL https://download.docker.com/linux/debian/gpg | gpg --dearmor -o
/etc/apt/keyrings/docker.gpg
chmod a+r /etc/apt/keyrings/docker.gpg

Cette série de commandes télécharge (commande curl), déchiffre et décompresse (l'option -dearmor) le fichier GPG de clé, puis le stocke dans le répertoire /etc/apt/keyrings. Ensuite, elle ajoute des permissions de lecture à tous les utilisateurs sur ce fichier GPG.

Dans les commandes ci-après, des variables sont introduites, ce qui fait qu'elles sont valables pour n'importe quelle distribution sur Linux.

# 2. Intégration du dépôt docker dans le fichier source.list et mise à jour des dépôts

echo \
"deb [arch="\$(dpkg --print-architecture)" signedby=/etc/apt/keyrings/docker.gpg] https://download.docker.com/linux/debian \
"\$(. /etc/os-release && echo "\$VERSION\_CODENAME")" stable" | \
tee /etc/apt/sources.list.d/docker.list > /dev/null
apt update

La variable « \$(. /etc/os-release; echo "\$ID") » renvoie la distribution (ici « debian »). Attention à l'espace entre « . » et le « / » et de même entre « add » et « - ».

La variable \$(dpkg –print-architecture) renvoie l'architecture du processeur (ici amd64).

### **Installer Docker**

apt install docker-ce docker-ce-cli containerd.io docker-buildx-plugin
docker-compose-plugin

Docker est démarré (et est configuré pour démarrer automatiquement au lancement de la machine).

systemctl status docker

| rooteuocker:~# systemct1 status docker                                                                                     |
|----------------------------------------------------------------------------------------------------|
| * docker.service - Docker Application Container Engine                                                                     |
| Loaded: loaded (/llb/system/docker.service; enabled; preset: enabled)                                                      |
| Active: active (running) since Thu 2025-01-09 09:24:28 OTC; Sh 52min ago                                                   |
| TriggeredBy: * docker.socket                                                                                               |
| Docs: https://docs.docker.com                                                                                              |
| Main FID: 238 (dockerd)                                                                                                    |
| Tasks: 44                                                                                                    |
| Memory: 16/.4M                                                                                                    |
| CPU: 24.064s                                                                                                    |
| CGroup: /system.slice/docker.service                                                                                       |
| - 238 /usr/bin/dockerd -H fd://containerd=/run/containerd/container>                                                       |
| - 641 /usr/bin/docker-proxy -proto tcp -host-ip 1/2.16.31.16 -host-por>                                                    |
| -1821 /usr/bin/docker-proxy -proto tcp -host-ip 0.0.0.0 -host-port 944>                                                    |
| -1828 /usr/bin/docker-proxy -proto tcp -host-ip :: -host-port 9443 -co>                                                    |
| -2125 /usr/bin/docker-proxy -proto tcp -host-ip 172.16.31.16 -host-por                                                     |
|                                                                                                    |
| Jan 09 09:24:28 Docker dockerd[238]: time="2025-01-09T09:24:28.1536042902" level=int>                                      |
| Jan 09 09:24:28 Docker systemd[1]: Started docker.service - Docker Application Contab                                      |
| Jan 09 10:05:03 Docker dockerd[238]: time="2025-01-09T10:05:03.8232930602" level=inf>                                      |
| Jan 09 10:05:03 Docker dockerd[238]: time="2025-01-09T10:05:03.8485314852" level=war>                                      |
| Jan 09 10:13:01 Docker dockerd[238]: time="2025-01-09T10:13:01.4932128862" level=inf>                                      |
| Jan 09 10:13:01 Docker dockerd[238]: time="2025-01-09T10:13:01.5257155022" level=war>                                      |
| Jan 09 10:23:13 Docker dockerd[238]: time="2025-01-09T10:23:13.0688146442" level=inf2                                      |
| lines 1-23skipping                                                                                                    |
| * docker.service - Docker Application Container Engine                                                                     |
| Loaded: loaded (/lib/systemd/system/docker.service; enabled; preset: enabled)                                              |
| Active: active (running) since Thu 2025-01-09 09:24:28 UTC; 5h 52min ago                                                   |
| TriggeredBy: * docker.socket                                                                                               |
| Docs: https://docs.docker.com                                                                                              |
| Main PID: 238 (dockerd)                                                                                                    |
| Tasks: 44                                                                                                    |
| Memory: 161.4M                                                                                                    |
|                                                                                                    |
| Coroup: /system.slice/docker.service                                                                                       |
| - 238 /usr/pin/dockera -H Id://containerd-/run/containerd/containerd.sock                                                  |
| - 641 /usr/bin/docket-proxy -proto tcp -host-ip 1/2.16.31.16 -host-port 8001 -container-ip 1/2.17.0.2 -container-port      |
| -1621 /usr/bin/docket-proxy -proto tcp -host-ip 0.0.0.0 -nost-port 9443 -container-ip 1/2.1/.0.3 -container-port 9443      |
| -1626 /usi/bir/docker-proxy =proto top -instrip :: -host port 9443 -container-ip 1/2.1/.0.3 -container-port 9443           |
| -2125 /usr/bin/docker-proxy -proto tcp -nost-up 1/2.16.31.16 -nost-port 999 -container-up 1/2.1/.0.4 -container-port 22    |
|                                                                                                    |
| Jan UF UF124128 Docker dockerd[238]: Lime="2023=U1=UFUDF124128:I336042902" level=info msg="API listen on /run/docker.sock" |

• Toutes les commandes Docker commencent par le mot clé « docker ».

| root@Docker:~# doc] | ker version                              |
|---------------------|------------------------------------------|
| Client: Docker Eng: | ine - Community                          |
| Version:            | 27.4.1                                   |
| API version:        | 1.47                                     |
| Go version:         | go1.22.10                                |
| Git commit:         | b9d17ea                                  |
| Built:              | Tue Dec 17 15:45:56 2024                 |
| OS/Arch:            | linux/amd64                              |
| Context:            | default                                  |
| Server: Docker Eng  | ine - Community                          |
| Engine:             |                                          |
| Version:            | 27.4.1                                   |
| API version:        | 1.47 (minimum version 1.24)              |
| Go version:         | go1.22.10                                |
| Git commit:         | c710b88                                  |
| Built:              | Tue Dec 17 15:45:56 2024                 |
| OS/Arch:            | linux/amd64                              |
| Experimental:       | false                                    |
| containerd:         |                                          |
| Version:            | 1.7.24                                   |
| GitCommit:          | 88bf19b2105c8b17560993bee28a01ddc2f97182 |
| runc:               |                                          |
| Version:            | 1.2.2                                    |
| GitCommit:          | v1.2.2-0-g7cb3632                        |
| docker-init:        |                                          |
| Version:            | 0.19.0                                   |
| GitCommit:          | de40ad0                                  |
| root@Docker:~#      |                                          |
|                     |                                          |

# B. Déploiement de Portainer, interface graphique à Docker

Portainer permet de gérer via une interface web les conteneurs locaux ou distants. On trouve l'application sous forme d'image docker.

### 1. Installation de Portainer

**Création d'un volume** qui va permettre de conserver toutes les données de Portainer sur l'espace disque de l'hôte.

- root@Docker:~\$ docker volume create portainer\_data
- Donner le chemin complet du dossier de l'hôte qui va accueillir les données de Portainer

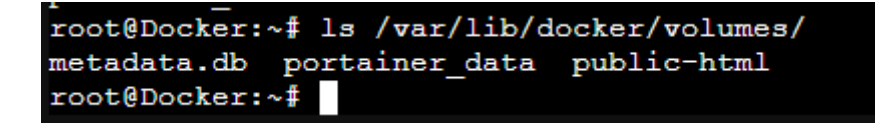

### Lancement du container

docker run -d -p 9443:9443 --name portainer --restart=always -v

/var/run/docker.sock:/var/run/docker.sock -v portainer\_data:/data portainer/portainerce:latest

Cette commande exécute un conteneur Portainer CE (Portainer Community Edition) en arrière-plan (option -d), exposant ses interfaces via le port 9443 de l'hôte, avec la persistance des données de configuration via le volume créé précédemment et la possibilité de redémarrage automatique (--restart=always) en cas de besoin.

À noter que Portainer génère et utilise un certificat SSL auto-signé pour sécuriser le port 9443. Il est bien sûr possible d'utiliser un autre certificat.

### Nous voyons ici une autre utilisation de l'option -v :

• -v /var/run/docker.sock:/var/run/docker.sock : monte le socket Docker de l'hôte dans le conteneur. Cela permet à Portainer d'interagir avec le moteur Docker de l'hôte et de gérer les conteneurs.

### 2. Utilisation de Portainer

L'URL pour accéder à l'application Web : <u>https://172.16.31.16:9443/#!/init/admin</u>

| ÷ | С | Non sécurisé https://172. | 16.31.16:9443/#!/init/admin                                                                     | •                                                                    | аð  | A»    | ☆ D           | £≦      | ŵ (        |
|---|---|---------------------------|-------------------------------------------------------------------------------------------------|----------------------------------------------------------------------|-----|-------|---------------|---------|------------|
|   |   |                           | Installation de New Po<br>Veuillez créer l'utilisateur administra                               | rtainer<br>ateur initial.                                            |     |       |               |         |            |
|   |   |                           | Nom d'utilisateur                                                                               | admin                                                                |     |       |               |         |            |
|   |   |                           | Mot de passe                                                                                    |                                                                      |     |       |               |         |            |
|   |   |                           | Confirmer le mot de passe                                                                       |                                                                      | ×   |       |               |         |            |
|   |   |                           | ▲ Le mot de passe doit comp                                                                     | orter au moins 12 caractères.                                        |     |       |               |         |            |
|   |   |                           | Créer un utilisateur<br>Autoriser la collecte de statistique notre politique de confidentialité | ues anonymes. Vous trouverez plus d'informations à ce sujet da<br>). | ans |       |               |         |            |
|   |   |                           |                                                                                                 |                                                                      |     |       |               |         |            |
|   |   |                           | > Restaurer Portainer à p                                                                       | partir d'une sauvegarde                                              | А   | ctiv  | er Window     | S       |            |
|   |   |                           |                                                                                                 |                                                                      | A   | ccéde | ez aux paramè | tres po | ur activer |

• Choisir un mot de passe pour le compte admin.

#### • Cliquer sur « Create user ».

| portainer.io                                                                                              |             |   |  |  |  |  |  |  |  |
|----------------------------------------------------------------------------------------------------|-------------|---|--|--|--|--|--|--|--|
| ✓ New Portainer installation                                                                              |             |   |  |  |  |  |  |  |  |
| Please create the initial administrator user.                                                             |             |   |  |  |  |  |  |  |  |
| Username                                                                                                  | admin       |   |  |  |  |  |  |  |  |
| Password                                                                                                  | ••••••      |   |  |  |  |  |  |  |  |
| Confirm password                                                                                          |             | ~ |  |  |  |  |  |  |  |
| A The password must be at least 12 characters long.      ✓                                                |             |   |  |  |  |  |  |  |  |
| Create user                                                                                               | Create user |   |  |  |  |  |  |  |  |
| Allow collection of anonymous statistics. You can find more information about this in our privacy policy. |             |   |  |  |  |  |  |  |  |
|                                                                                                    |             |   |  |  |  |  |  |  |  |
| Restore Portainer from backup                                                                             |             |   |  |  |  |  |  |  |  |

### En cas d'erreur, arrêter puis redémarrer le conteneur :

# docker stop portainer docker start portainer

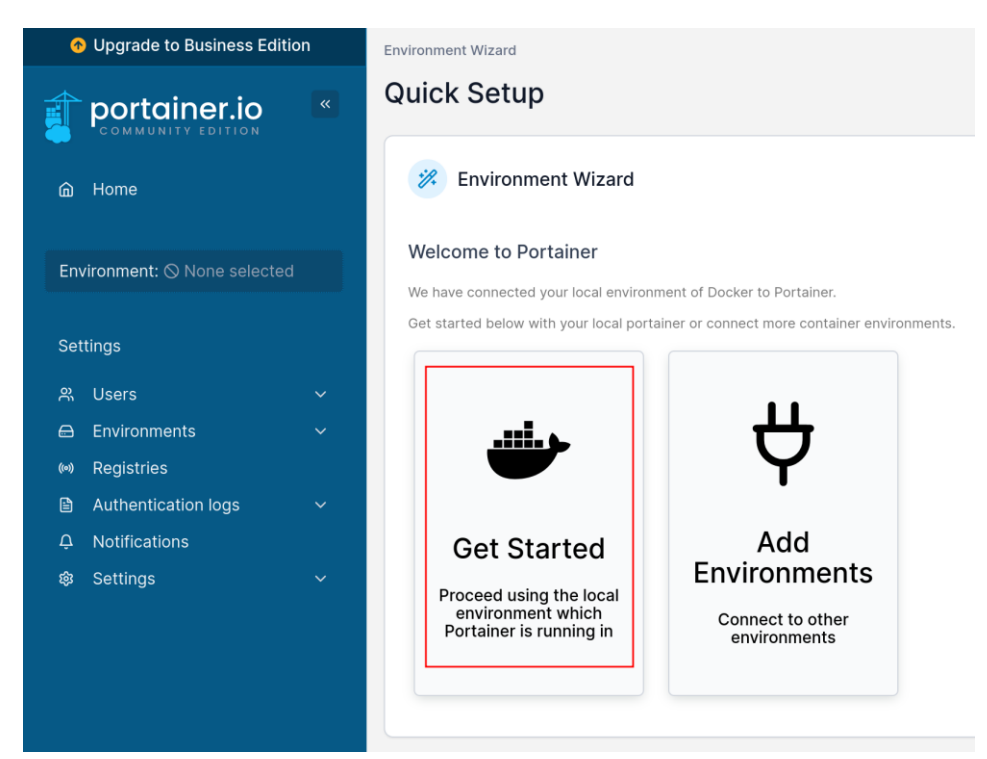

La vue suivante propose de gérer une instance locale ou distante de Docker.

• Sélectionner « Get Started » pour gérer une instance locale.

L'interface, très intuitive, permet d'avoir un aperçu global, de gérer les éléments existants (conteneurs, stacks, images, volumes, réseaux), de créer d'autres conteneurs

via notamment des templates, etc. La partie administration permet de gérer les utilisateurs et les registres.

Par exemple, un clic sur « containers » affiche une liste détaillée des containers avec

| Î  | portainer.io  | « | Dash | nboard               |                              |             |   |            | Ô Ộ         | A admin ∨     |
|----|---------------|---|------|----------------------|------------------------------|-------------|---|------------|-------------|---------------|
| â  | Home          |   | 0    | Environment info     |                              |             |   |            |             |               |
|    |               |   | Env  | ironment             | local @ 1 🕮 2.1 GB - Standal | one 24.0.5  |   |            |             |               |
|    | 🌶 local       | × |      |                      |                              |             |   |            |             |               |
|    |               |   | URL  | •                    | /var/run/docker.sock         |             |   |            |             |               |
| C  | App Templates | ~ | GPU  | J                    | none                         |             |   |            |             |               |
| 8  | Stacks        |   | Tag  | c                    |                              |             |   |            |             |               |
| Ø  | Containers    |   | Tug  | 3                    |                              |             |   |            |             |               |
|    | Images        |   |      |                      |                              |             |   |            |             |               |
| ~  | Networks      |   | 0    | 0                    |                              |             | 0 | 3          | 😃 3 running | 🔱 0 stopped   |
| 8  | Volumes       |   |      | Stacks               |                              |             | Ø | Containers | 💙 0 healthy | 💛 0 unhealthy |
| O  | Events        |   |      |                      |                              |             |   |            |             |               |
| P  | Host          | ~ | -    | 6                    |                              | (D 922 7 MP | A | 2          |             |               |
|    |               |   |      | Images               |                              | G 823.7 MB  | B | Volumes    |             |               |
| Se | ttings        |   |      |                      |                              |             |   |            |             |               |
|    | Users         | ~ | ¢    | <b>3</b><br>Networks |                              |             |   |            |             |               |

leur état ainsi que des informations utiles (nom, image, IP, ports, etc.). Il est possible d'effectuer certaines actions sur ces containers (le démarrer, le stopper, consulter les statistiques, les logs, accéder à une console, etc.) et d'ajouter un conteneur.

| $\leftarrow$                               | C 8 Non sécurisé               | https://17 | 72.16.31.16: | 9443/#!/16/dc | ocker/containers  |               |          | aø /                          | 4) to to            | i (i 🛞 🕸          | 🥠               |
|--------------------------------------------|--------------------------------|------------|--------------|---------------|-------------------|---------------|----------|-------------------------------|---------------------|-------------------|-----------------|
| Upgrade to Business Edition     Containers |                                |            |              |               |                   |               |          |                               |                     |                   |                 |
| ŧ                                          | portainer.io                   | «          | Cont         | ainer lis     | t C               |               |          |                               | Û                   | ? A adm           | nin 🗸           |
| â                                          | Home                           |            | 0            | Containers    | Q Search ×        | ▷ Start       | ] Stop 🚫 | Kill 📿 Restart 🔟 Pause        | ▶ Resume 🗎 Rem      | Dve + Add co      | ontainer        |
| 4                                          | 🎷 local                        | ×          | 0            | Name↓↑        | State ↓↑ Filter 🏹 | Quick Actions | Stack↓↑  | Image↓↑                       | Created↓↑           | IP Address ↓↑     | Publish         |
| ▣                                          | Dashboard                      |            |              | portainer     | running           | 🗎 🛈 al >_ 🥔   | -        | portainer/portainer-ce:latest | 2025-01-09 11:30:03 | 3 172.17.0.3      | ₫9443:          |
| ľ                                          | Templates                      | ×          |              | serverweb     | running           | 🗎 🛈 al >_ 🥔   | -        | httpd                         | 2025-01-09 10:32:20 | 5 172.17.0.2      | <b>6</b> 8001:8 |
| 8                                          | Containers                     |            |              | corvech       | rupping           |               |          | aporaf/ubuntursch             | 2024-12-19 11-31-01 | 172 170 4         | F7000-21        |
|                                            | Images                         |            |              | 50175511      | running           |               |          | aporal/ubuntu.ssn             | 2024-12-18 11:31:01 | 172.17.0.4        | 0 999.22        |
| ጽ                                          | Networks                       |            |              | servUbuntu    | running           | 🖹 🛈 al ≽ 🥔    | -        | ubuntu                        | 2024-12-19 11:06:45 | 172.17.0.5        | -               |
| 8                                          | Volumes                        |            | -            |               |                   |               |          |                               |                     |                   | •               |
| O                                          | Events                         |            |              |               |                   |               |          |                               |                     | Items per page    | 10 🗸            |
| 80                                         | Host                           | ~          |              |               |                   |               |          |                               |                     |                   |                 |
| Ac                                         | Iministration                  |            |              |               |                   |               |          |                               |                     |                   |                 |
| Ř                                          | User-related                   | ~          |              |               |                   |               |          | Act                           | tiver Windows       |                   |                 |
| 1                                          | portainer.io Community Edition | 2.21.5     |              |               |                   |               |          | Acc                           | édez aux paramètres | pour activer Wind |                 |